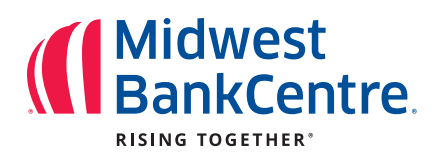

# Managing Payments with Bill Pay Dashboard

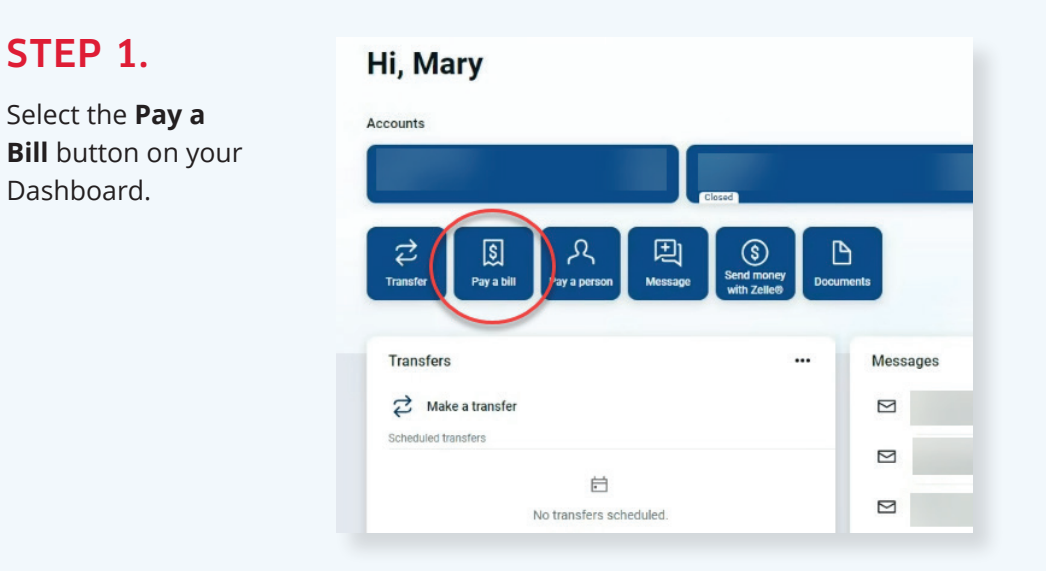

## STEP 2.

From the Bill Pay screen, you can view your **payment history**, your added **payees**, and your **payment calendar**. From this screen you can also **add new payees**, **pay a bill**, **pay a person**, or **manage your payments**.

#### Bill pay

| ayments           |        |                   | + New payee |        | \$      |     | R         |      |        | ••                |
|-------------------|--------|-------------------|-------------|--------|---------|-----|-----------|------|--------|-------------------|
| listory Payees    |        | Company<br>Person |             | Pay    | a bill  | P   | ay a pers | on   | Manage | payments          |
| Q Search payments |        |                   |             | Septer | mber 20 | 24  |           |      | (•     | $\langle \rangle$ |
| ATE PAYEE         | STATUS |                   | AMOUNT      | SUN    | MON     | TUE | WED       | THUR | FRI    | SAT               |
|                   |        |                   |             | 1      | 2       | 3   | 4         | 5    | 6      | 7                 |
|                   |        |                   |             | 8      | 9       | 10  | 11        | 12   | 13     | 14                |
|                   |        |                   |             | 15     | 16      | 17  | 18        | 19   | 20     | 21                |
|                   |        |                   |             | 22     | 23      | 24  | 25        | 26   | 27     | 28                |
|                   |        |                   |             | 29     | 30      |     |           |      |        |                   |

## STEP 3.

If you choose + New payee, you will be asked to select Company or Person. Then, it will ask for you to provide the information for the company or person you would like to pay (the payee).

| Payee name           |           |
|----------------------|-----------|
| Payee nickname (     | optional) |
| Phone number         |           |
| Account number       |           |
| Name on bill (opti   | onal)     |
| ayee address         |           |
| Street line 1        |           |
| Street line 2 (optio | unal)     |
| City                 | State     |
|                      | Submit    |

## STEP 4.

To make a payment to one of your payees, select **Pay a Bill** and search for the payee you wish to pay.

Or you can select Multiple in order to pay make more than one payment at a time.

| <                | Pay a bill   |     |
|------------------|--------------|-----|
|                  | Single Multi | ple |
| Q. Search payees |              | ~>  |
|                  |              | >   |
|                  |              |     |
|                  |              | ,   |

| <                                |                 | Pay a bill Single Multiple         |                                                         |           |
|----------------------------------|-----------------|------------------------------------|---------------------------------------------------------|-----------|
| Q Search payees                  | - <del>0-</del> | Axes Physical Therapy LLC          |                                                         | 8         |
| Axes Physical Therapy LLC        | A               | From Primary Account               | Arrives by Amount<br>Oct 17 \$ 0.00<br>Sends tomorrow   |           |
| Carrington Mortgage Services LLC |                 | Carrington Mortgage Services LLC > |                                                         | $\otimes$ |
| Central Bank                     |                 | From Primary Account               | Arrives by Amount     Oct 11 \$ 0.00     Sends tomorrow |           |
|                                  | +               | Central Bank                       |                                                         | 8         |
|                                  | +               | From Primary Account               | Arrives by Amount     Oct 11 \$ 0.00                    |           |
|                                  | + .             |                                    |                                                         |           |

## STEP 5.

Select the account you wish to make the payment from and enter the amount you wish to pay.

If you'd like to set up a recurring payment or otherwise schedule a payment, select the **More options** button. From this subsequent screen you can designate when a payment should be made.

| More options |                                     |
|--------------|-------------------------------------|
|              | Submit                              |
| Sen          | ds today by check, arrives by Oct 3 |
|              |                                     |
| <            | Payment<br>y LLC                    |
| From         | Primary Account                     |
| Amount       | \$                                  |
| Frequency    | Once >                              |
| Arrives by   | Oct 23 Sends tomorrow               |
| Notes        | Add memo or comment $\rightarrow$   |
| Hide options |                                     |
|              | Submit                              |
| I            | Payment will be made by check       |

Payment

\$

Primary Account

<

From

Amount

If you would like to set up a recurring payment, select **Frequency**. This will allow you to select how often you would like the payments to be sent.

| <                  | Frequency |              |
|--------------------|-----------|--------------|
| Once               |           | $\checkmark$ |
| Weekly             |           |              |
| Every other week   |           |              |
| Every four weeks   |           |              |
| Monthly            |           |              |
| Every other month  |           |              |
| Twice monthly      |           |              |
| Every three months |           |              |
| Every six months   |           |              |
| Annually           |           |              |
|                    |           |              |

#### NOTE:

NOTE: Not all payees are able to accept **electronic** payments. For those that cannot, you'll receive a notification when scheduling a payment that a check will instead be sent. Because mailed checks rely on postal delivery, they may arrive **before or after** the estimated delivery date. We recommend scheduling payments to these payees several days in advance to avoid delays.

To see how a payment will be sent, navigate to the **Payees** tab and the method of delivery will be listed beside each payee.

| Payme<br>History | Payees                       | + Nei      | w payee | Pay  | a bill | Ρ   | R<br>ay a pers | on   | Manage | payment |
|------------------|------------------------------|------------|---------|------|--------|-----|----------------|------|--------|---------|
| Q Se             | earch payees                 | - 1        | ¢-      | June | 2025   |     |                |      |        | $\sim$  |
| TYPE             | PAYEE                        | METHOD     |         | SUN  | MON    | TUE | WED            | THUR | FRI    | SAT     |
|                  | First Community Credit Union | Electronic | ,       | 1    | 2      | 3   | 4              | 5    | 6      | 7       |
|                  | THE DADOLICE CONDOMINIUM     | Ohash      |         | 8    | 9      | 10  | 11             | 12   | 13     | 14      |
|                  | THE RADCLIFF CONDOMINIOM     | Check      |         | 15   | 16     | 17  | 18             | 19   | 20     | 21      |
|                  |                              |            |         | 22   | 23     | 24  | 25             | 26   | 27     | 28      |
|                  |                              |            |         | 20   | 30     |     |                |      |        |         |

## STEP 6. (optional)

If you would like to edit one of your recurring payments after the fact, you can do so by clicking **Manage Payments** from your Dashboard.

You could also click on **Manage Payments** from the Bill Pay screen.

| Manage payments |
|-----------------|
| Manage payments |
|                 |
|                 |
| Oct 1, 2024     |
| Aug 20, 2024    |
| Aug 50, 2024    |
|                 |

#### Bill pay

| Payments History Payees |        | + New payee                           | Pay   | a bill  | P   | R<br>ay a pers | on   | •<br>Manage | ••<br>Hyments |
|-------------------------|--------|---------------------------------------|-------|---------|-----|----------------|------|-------------|---------------|
| Q. Search payments      |        |                                       | Janua | ry 2025 |     |                |      | (           | $\sim$        |
| DATE PAYEE              | STATUS | AMOUNT                                | SUN   | MON     | TUE | WED            | THUR | FRI         | SAT           |
| NOV                     |        |                                       |       |         |     | 1              | 2    | 3           | 4             |
| 2024                    |        |                                       | 5     | 6       | 7   | 8              | 9    | 10          | 11            |
| 0cT<br>1                |        | · · · · · · · · · · · · · · · · · · · | 12    | 13      | 14  | 15             | 16   | 17          | 18            |
| AUG                     |        |                                       | 19    | 20      | 21  | 22             | 23   | 24          | 25            |
| 30<br>2024              |        | >                                     | 26    | 27      | 28  | 29             | 30   | 31          |               |
| AUG<br>1                |        | >                                     |       |         |     |                |      |             |               |

From the next screen – the Payments tab – you can click **Edit** next to any pending payment you wish to adjust.

| lymonto                         |                                     |                                                            |                      |                            |               |
|---------------------------------|-------------------------------------|------------------------------------------------------------|----------------------|----------------------------|---------------|
| chedule                         |                                     |                                                            | -                    | Pending                    |               |
| Our goal is to delive           | r your payment securely and gui     | ickly                                                      | ×                    | Processing in next 45 days |               |
| Some payments will proc         | ess using a single-use, pre-paid ca | rd, which means you will not recognize card numbers within | payment confirmation | Payee                      | Amount        |
| communications you rece         | ave.                                |                                                            |                      |                            | ✓ Edit        |
|                                 |                                     |                                                            | Review all Pay all   | 01/30/2025                 |               |
|                                 |                                     |                                                            |                      |                            | Total \$10.00 |
| Display - Category -            |                                     | Payee name or nich                                         | kname Search         |                            | View more     |
| ay to                           |                                     |                                                            | Actions              | History                    | -             |
|                                 |                                     | Pay from                                                   | C Make it recurring  |                            |               |
| ast para. 3276.45 on 10/01/202  | *                                   | •                                                          |                      | Processed in last 45 days  |               |
| Electronic                      | \$ 0.00                             | 01/09/2025                                                 | \$Pay ***            | Payee Amo                  | unt           |
|                                 |                                     | Process date: 01/08/2025                                   |                      | Total \$0.0                | 10            |
|                                 |                                     | Pay from                                                   | C Make it recurring  |                            | View more     |
| ast paid: \$236.50 on 01/23/202 | 4                                   | ~                                                          |                      |                            |               |
|                                 | \$ 0.00                             | 01/14/2025                                                 | \$Pay ***            |                            |               |
| Check                           |                                     | Process date: 01/08/2025                                   |                      |                            |               |
|                                 |                                     | Totals                                                     |                      | ß                          |               |
|                                 | Cor                                 | ndo Checking \$0.00                                        |                      |                            |               |
|                                 |                                     |                                                            |                      |                            |               |

This brings up the **Edit Payment** screen, where you can adjust the amount paid, the payee, the account from which a payment is made, or the date of the payment. You can also stop the payment from this screen by toggling the switch at the bottom.

| Required field |                                                                                            |                                     |
|----------------|--------------------------------------------------------------------------------------------|-------------------------------------|
| Pay to         | Check                                                                                      |                                     |
| Pay from *     |                                                                                            | ~                                   |
| Confirmation   | 52                                                                                         |                                     |
| Amount *       | \$ 10 <u>1</u> 00                                                                          |                                     |
| Payment date * | 01/30/2025                                                                                 | [31]                                |
|                | Process date: 01/24/2025                                                                   |                                     |
| Comment        | Comment                                                                                    |                                     |
|                | (Maximum characters: 1000) You have 100 character<br>use and will not be seen by the payee | ors left. Comments are for personal |
| vlemo          | Memo                                                                                       |                                     |
|                |                                                                                            |                                     |

Payments Payees Pay a person Transfers GiftPay Calendar My account

#### **IMPORTANT:**

Click the **Submit** button to confirm your changes.